## 接種新冠肺炎疫苗「公假」差勤系統操作說明

一、 點選「差假申請單」-「公假單(無差旅費)」。

| <u>差勤</u><br>表單 | ●<br>電子<br>系統     | <b>差低申 簡單 各項</b> 費<br>請假單 公假單(無差旅費 | 朝<br>朝<br>朝<br>朝<br>朝<br>朝<br>朝<br>朝<br>朝<br>朝<br>朝<br>朝<br>朝 | 請<br>基本動物室前<br>出單 出差單(有差旅費) 加班申請單 出國申              |
|-----------------|-------------------|------------------------------------|---------------------------------------------------------------|----------------------------------------------------|
| 假別              | 代理<br>請假人<br>目前   | <mark>生訊息</mark><br>請假時間<br>「無資料   |                                                               | 目前時間:2021-10-07 <b>12:52:12</b> (U<br>今日簽到時間:07:34 |
|                 | <b>異</b> 常<br>常日期 | 常訊息<br>異常內容                        | 1                                                             |                                                    |

二、 填寫公假單各欄位。

|                       |                                                                                  |                                                                           | 公假                  | 買 <b>(</b> 無差旅 | 費)    |                                   |
|-----------------------|----------------------------------------------------------------------------------|---------------------------------------------------------------------------|---------------------|----------------|-------|-----------------------------------|
| 申請人                   | 羅智偉                                                                              | 修改申請人                                                                     |                     |                | 申請人單位 | 文化國小人事室                           |
| 職稱                    | 人事室主任                                                                            |                                                                           |                     |                | 考勤代號  | 956303                            |
| 公假種類                  | 其它 🖌                                                                             |                                                                           |                     |                | 公假類別  | 無差旅費-桃園市内 🗸                       |
| 公假地點                  | <ul> <li>請選擇 ♥ 請選擇 ♥ 請</li> <li>請</li> <li>請</li> <li>註:限25個字數</li> </ul>        | 避擇 ✔ 加入地點                                                                 |                     |                | 公假事由  | 施打新冠肺炎疫苗<br>註:限80個字數<br>個人詞庫 公用詞庫 |
| 附件說明                  | 證件後送 🖌                                                                           |                                                                           |                     |                | 上傳檔案  |                                   |
| 差假期間有無課務              | ○否○是                                                                             |                                                                           |                     |                |       |                                   |
| 起訖時間                  | 起 110-10-07 □ 07、<br>訖 110-10-07 □ 11、<br>執行職務期間是否含假<br>請填入實際執行職務可<br>購天載 共計0日0時 | (時 40 ♥)分(日期格式YY-mm)<br>(時 40 ♥)分(日期格式YY-mm)<br>日: ●不含假日○含假日<br>(補休時數: ●) | 1-dd)<br>1-dd)      |                |       |                                   |
| 週期性                   | ●否 ○是                                                                            |                                                                           |                     |                |       |                                   |
| 代理人資料<br>新増區間<br>刪除區間 | 職務代理人: 請選擇<br>代理時間:起 110-10-0                                                    | 7 _ 07 义時 40 义分 訖                                                         | ✓<br>110-10-07 15 ✓ | 痔 40 ✔分        | *     |                                   |

- (一) 公假種類:其它。
- (二) 公假地點:預約施打地點。
- (三) 公假事由:施打新冠肺炎疫苗。
- (四)附件說明:證件後送。(於施打完畢後,將黃卡拍照補上傳,如說明四)
- (五) 差假期間有無課務:依課務情形點選。

- (六)起訖時間:參酌路程及施打後休息時間(至多4小時),填入起迄時間後,點選「計算天數」。
- (七)代理人資料:選擇職務代理人。
- 三、 點選「送出申請」, 並通知職務代理人至系統點選同意代理。

|                       | <b>清填入實際執行職務可補休時數: ↔</b><br>₩算天數 共計0日0時 |            |
|-----------------------|-----------------------------------------|------------|
| 週期性                   | ●否 ○是                                   |            |
| 代理人資料<br>新增區間<br>刪除區間 | 厳務代理人: 請選擇 ✓<br>代理時間:起 110-10-07        | 5 💙時 40 💙分 |
| 偕                     | 單編號                                     | 填表人單位      |
| clv11                 | 0100707023                              | 文化國小人事室    |
|                       |                                         | 送出申請 取消    |

- 四、 將「黃卡」拍照補上傳至系統。
  - (一)點選「送審文件」。

| (UTC/GMT +8) 目前IP位置:163.30.135.13 |        |         |      | 135.13     |  |
|-----------------------------------|--------|---------|------|------------|--|
|                                   |        | 上班簽到 下3 | 班簽退  |            |  |
| 待簽核0筆                             | 代理簽核0筆 | 送審文件1筆  | 退回0筆 | 代理移轉審核 0 筆 |  |
| 訊息公告                              |        |         |      |            |  |
| (二)找到批核中的公假單,點選「檢視」的圖示。           |        |         |      |            |  |

| 申請時間                                                             | 地點   | 簽核狀況 | 檢視 |
|------------------------------------------------------------------|------|------|----|
| 起 110-10-07(四) 07:40<br>訖 110-10-07(四) 11:40<br>共計 0 日 4 時 ;不含假日 | 測試範例 |      | ۵  |

(三) 選取黃卡照片後上傳。

|      |    | 瀏覽 |
|------|----|----|
|      |    | 瀏覽 |
| 附件上傳 |    | 瀏覽 |
|      |    |    |
|      | 上傳 |    |